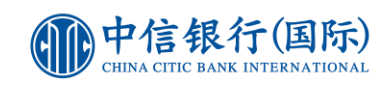

## 如何登記使用「inVest 動感投資」?

## 現有客戶需要:

- 1. 已登記網上理財 (i-banking)
- 2. 持有有效「1戶通賬戶」
- 3. 已於 in Motion 動感銀行啟用「裝置綁定」

## 登記步驟:

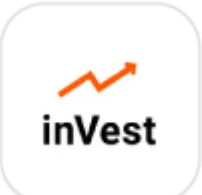

| 1                                                                                                    | 2                                                                                                    | 3                         |
|----------------------------------------------------------------------------------------------------|----------------------------------------------------------------------------------------------------|---------------------------|
| <ul> <li>★ ●</li> <li>★ 95%</li> <li>◆ cncbi</li> <li>② 取消</li> <li>●</li> <li>●</li></ul> | <page-header><section-header><section-header><section-header><section-header><section-header><text><text><text><text><text></text></text></text></text></text></section-header></section-header></section-header></section-header></section-header></page-header> |                           |
| 於 App Store 或 Google Play<br>搜尋「CNCBI」 <sup>,</sup> 選擇下載「<br>inVest 動感投資」(或 <u>按此下</u><br>載APK 檔) 。                                                                                                    | 開啟程式並同意使用條款。                                                                                                    | 於主畫面右上角按「鑰匙」圖<br>示進入登入版面。 |

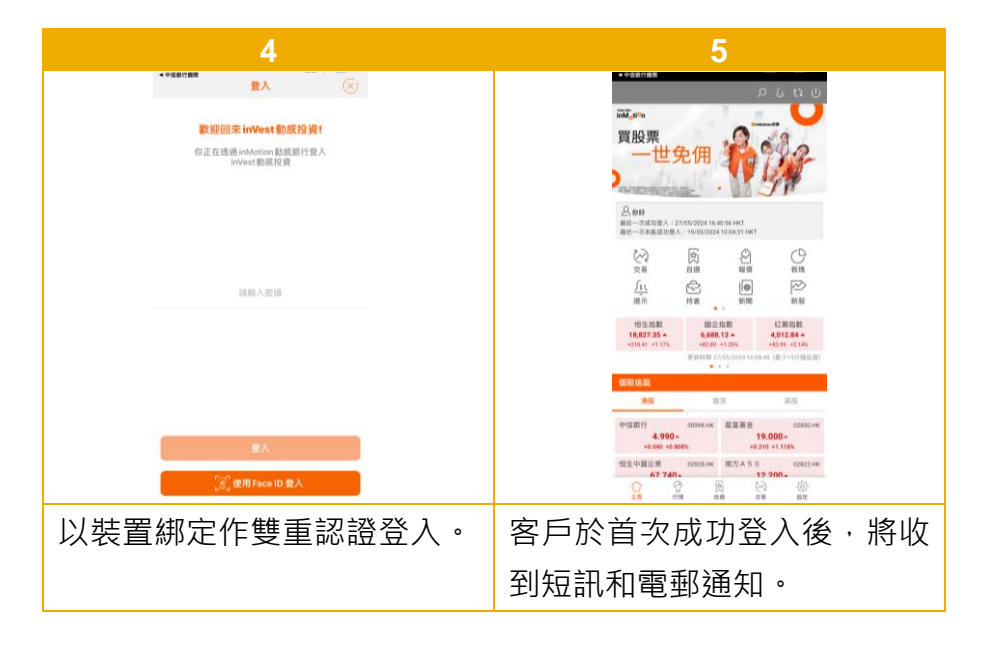

查詢熱線:(852)2287 6767